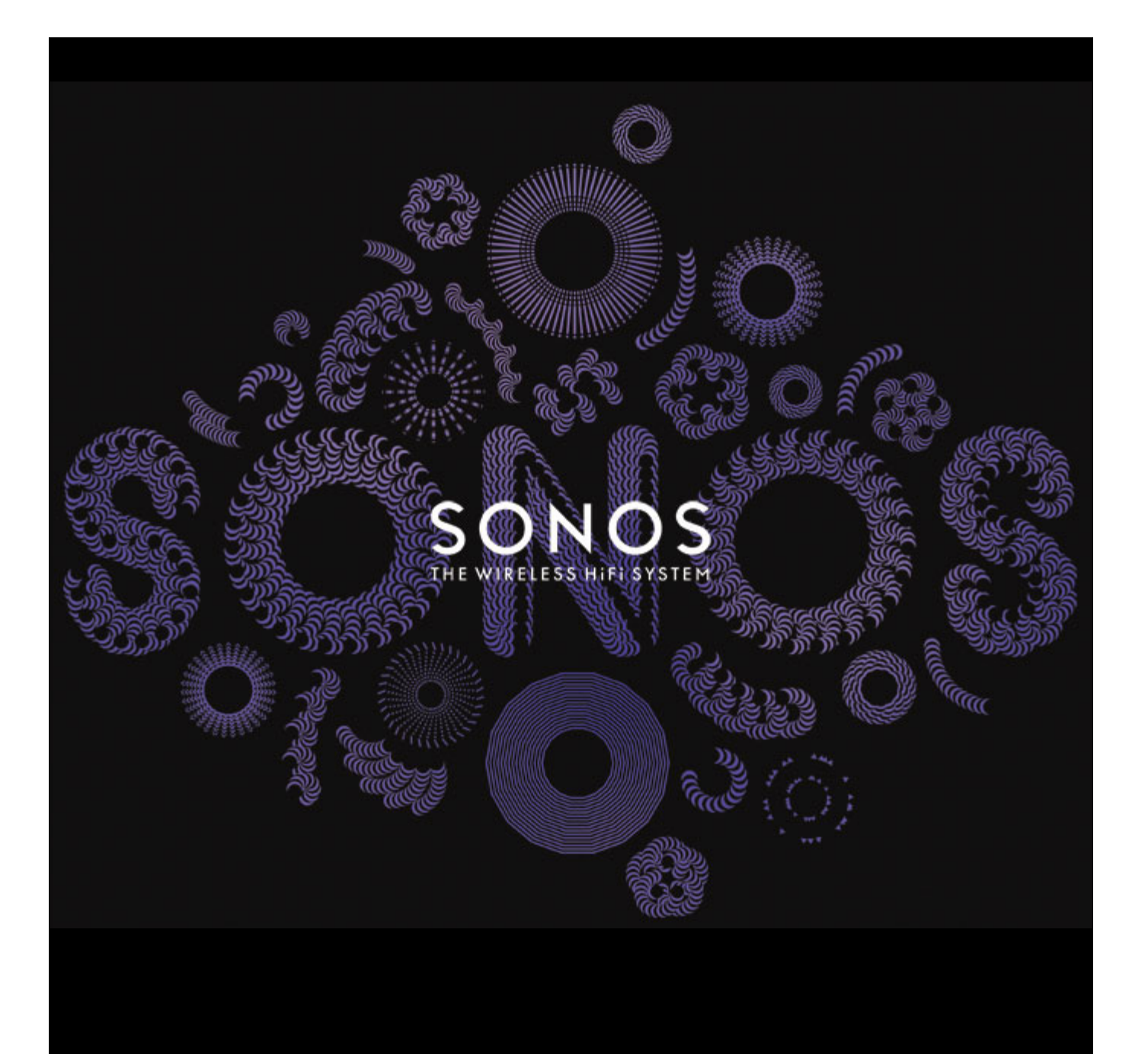

# SONOS SUB Produkthandbuch

ÄNDERUNGEN DER IN DIESEM DOKUMENT ENTHALTENEN INFORMATIONEN VORBEHALTEN.

Die Inhalte des vorliegenden Dokuments dürfen ohne schriftliche Genehmigung der Sonos, Inc. weder in elektronischer oder mechanischer noch in anderer Form reproduziert oder übertragen werden. Dies gilt insbesondere für die Erstellung von Fotokopien, die Aufzeichnung und die Speicherung in Informationssystemen oder Computernetzwerken.

SONOS und alle übrigen Sonos-Produktnamen und -Slogans sind Marken oder eingetragene Marken von Sonos, Inc. SONOS Reg. U.S. Pat. & Tm. Off.

Sonos-Produkte werden möglicherweise durch ein oder mehrere Patente geschützt. Informationen über die den Produkten

entsprechenden Patente erhalten Sie hier:

sonos.com/legal/patents

iPhone<sup>®</sup>, iPod<sup>®</sup>, iPad<sup>®</sup> und iTunes<sup>®</sup> sind Marken von Apple Inc., registriert in den USA und anderen Ländern.

Windows® ist eine registrierte Marke der Microsoft Corporation in den USA und anderen Ländern.

Android<sup>®</sup> ist eine Marke von Google, Inc.

MPEG Layer-3-Audiodecodierungs-Technologie lizenziert von Fraunhofer IIS und Thomson.

Sonos verwendet MSNTP-Software, entwickelt von N.M. Maclaren an der Universität von Cambridge.

© Copyright, N.M. Maclaren, 1996, 1997, 2000; © Copyright, Universität von Cambridge, 1996, 1997, 2000.

Alle weiteren in diesem Dokument genannten Produkte und Dienstleistungen sind gegebenenfalls Marken oder Dienstleistungsmarken der jeweiligen Rechtsinhaber.

©2004-2012 Sonos, Inc. Alle Rechte vorbehalten.

# **Der SONOS SUB**<sup>™</sup>

Der SONOS SUB eröffnet Ihrem Musikerlebnis eine ganz neue Ebene, wenn Sie diesen Wireless-Subwoofer einem vorhandenen Sonos-Raum hinzufügen.

- Sofort erhält das Hörerlebnis eine ganz neue Dimension mit tiefen Basstönen.
- Der SUB kann überall aufgestellt werden, da er drahtlos und kompakt ist entweder vertikal oder horizontal auf einer beliebigen Bodenoberfläche.

**Hinweis:**Der SONOS SUB kann mit einem beliebigen Sonos-Player mit Verstärker eingesetzt werden: PLAY:3™, PLAY:5™, CONNECT:AMP™ (ZonePlayer 120) oder ZP100.

Die Verwendung mit Sonos-Playern ohne Verstärker, also CONNECT™ (ZonePlayer 90) und ZP80, ist nicht möglich.

# Neu bei Sonos?

Bevor Sie den SONOS SUB Ihrem Musiksystem hinzufügen, richten Sie Ihr Sonos Wireless HiFi System mit mindestens einem Sonos-Player mit Verstärker ein – PLAY:3, PLAY:5, CONNECT:AMP (ZonePlayer 120) oder ZP100. Hilfe zu diesem Schritt finden Sie in der Anleitung, die Ihren anderen Sonos-Komponenten beiliegt.

Sobald Sie Ihr Musiksystem eingerichtet haben, können Sie jederzeit weitere Sonos-Komponenten (bis zu 32) hinzufügen.

# Erweitern Sie Ihr vorhandenes Sonos-System?

Sonos kann leicht um einzelne Räume erweitert werden. Hilfe zum Hinzufügen des SONOS SUB zu einem vorhandenen Sonos-System finden Sie auf Seite 2.

# Sonos-Controller

Mit Ihrem Sonos-System können Sie jeden beliebigen Sonos Controller verwenden:

- Sonos Controller f
  ür Android. Ber
  ühren Sie die Schaltfl
  äche Play Store oder Market auf Ihrem Android-Ger
  ät, um die kostenlose Sonos-App aus Google Play herunterzuladen.
- Sonos Controller f
  ür iPhone oder Sonos Controller f
  ür iPad. Tippen Sie auf das Symbol App Store auf Ihrem iPhone, iPod touch oder iPad, um die kostenlose Sonos-App herunterzuladen, oder laden Sie die App über iTunes<sup>®</sup> herunter. (Wenn Sie sie von iTunes herunterladen, m
  üssen Sie zun
  ächst synchronisieren, bevor das Sonos-Logo auf Ihrem Ger
  ät angezeigt wird.)
- Sonos Controller für Mac oder PC. Laden Sie diesen Controller von unserer Website herunter: www.sonos.com/install.
- SONOS CONTROL (CR200) oder CR100.

Sonos arbeitet ständig an neuen Möglichkeiten zur effektiven Steuerung Ihrer Musik. Die aktuelle Liste der Sonos Controller finden Sie auf unserer Website unter **www.sonos.com/products**.

## Hinzufügen des SUB zu Ihrem Sonos-System

Der SONOS SUB kann ganz einfach einem vorhandenen Sonos-System hinzugefügt werden.

- Sie können den SUB mit einem beliebigen Sonos-Player mit Verstärker verbinden: CONNECT:AMP (ZP120), PLAY:3, PLAY:5 oder ZP100. Er kann nicht mit einem Sonos-Player ohne Verstärker, also einem CONNECT (ZP90) oder ZP80, verbunden werden.
- Der SUB ist mit der Sonos-Software, Version 3.7 und höher, kompatibel. Suchen Sie zuerst nach Software-Updates, bevor Sie den SUB Ihrem Sonos-System hinzufügen.
- 1. Packen Sie den Paketinhalt vorsichtig aus.

**Achtung:** Subwoofer sind schwer. Seien Sie beim Auspacken Ihres SONOS SUB vorsichtig. Verwenden Sie die Akustiköffnung als Griff, um den SUB aus der Verpackung zu heben. (Beugen Sie beim Heben schwerer Objekte immer Ihre Knie, um den Rücken nicht übermäßig zu belasten.)

- 2. Wählen Sie einen Standort für den SUB. Er wurde so entwickelt, dass er an jeder Stelle einen optimalen Klang bietet.
  - Sie können den SUB entweder vertikal oder horizontal aufstellen. Wenn Sie den SUB horizontal auf einem glatten Boden verwenden möchten, können Sie vier Filzgleiter (im Lieferumfang des SUB enthalten) dauerhaft an jeder der Ecken anbringen. Weitere Informationen zu diesem Thema finden Sie unter "Anbringen der Filzgleiter zur horizontalen Aufstellung" auf Seite 4.

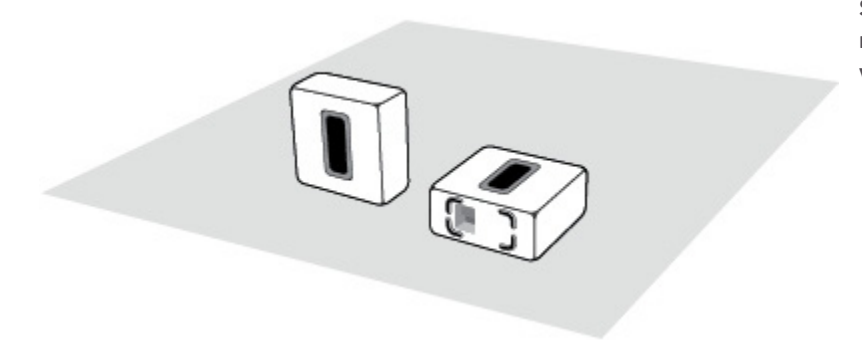

Stellen Sie sicher, dass mindestens eine Seite der rechteckigen Öffnung (Akustiköffnung) nicht verdeckt wird.

- Wenn Sie den SUB vertikal direkt an einer Wand aufstellen, blockieren Sie nicht die Vorderseite der Akustiköffnung.
- Wenn Sie den SUB horizontal auf dem Boden aufstellen, lassen Sie die Oberseite frei. Wenn Sie den SUB unter Möbeln platzieren, müssen mindestens 3 cm Abstand zur Oberseite des SUB eingehalten werden.
- Der SUB wurde zum Aufstellen auf dem Boden konzipiert. Sie können ihn in einer Ecke, an einer Wand, hinter, unter oder neben einem beliebiges Möbelstück auf eine beliebige Bodenoberfläche stellen.

Hinweis:Der SUB enthält starke Magneten. Platzieren Sie den SUB nicht neben Geräten, die auf Magnetfelder empfindlich reagieren.

#### SONOS SUB

3. Schließen Sie das Netzkabel an und verbinden Sie den SUB mit der Stromversorgung. Stellen Sie sicher, dass das Netzkabel fest eingesteckt ist, bis es eben mit der Oberfläche abschließt.

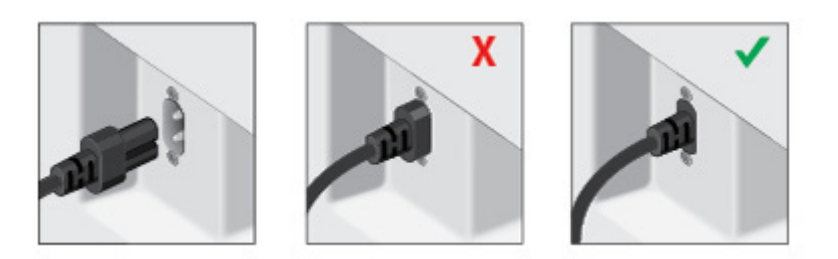

- 4. Wählen Sie eine der folgenden Optionen:
  - Unter Verwendung eines Sonos Handheld-Controllers: Wählen Sie im Menü Einstellungen die Option Sonos-Komponente hinzufügen.
  - Unter Verwendung des Sonos Controllers f
    ür Mac oder PC: W
    ählen Sie im Men
    ü Verwalten die Option Sonos-Komponente hinzuf
    ügen.

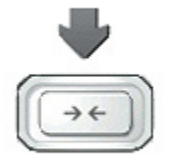

Drücken Sie kurz die **Verbindungstaste** an der Seite des SUB. Die Anzeige blinkt grün und weiß, während der SUB eine Verbindung herstellt.

Um die Leistung Ihres SUB zu optimieren, werden Sie während des Installationsvorgangs aufgefordert, eine Auswahl zu treffen:

- Wenn Sie einen CONNECT:AMP oder ZP100 anschließen, wählen Sie die Größe Ihrer Stereolautsprecher (Kompakt, Regal/Decke oder Boden) aus.
- Drücken Sie die Wiedergabetaste , um die Lautstärke von zwei Testklängen, A und B, zu vergleichen. Wählen Sie anschließend Kein Unterschied, A ist lauter oder B ist lauter.
- Drücken Sie die Wiedergabetaste 🔪, um einen Testklang zu hören, und wählen Sie den besten Pegel für den SUB aus.

Nachdem Sie den SUB dem Sonos-System hinzugefügt haben, werden Sie möglicherweise aufgefordert, den SUB zu aktualisieren.

**Hinweis:**Nachdem der SUB mit einem Sonos-Player verbunden wurde, wird er nicht separat im Menü **Räume** aufgeführt. Alle Änderungen, die Sie an diesem Sonos-Player durchführen (Lautstärke, Stummschaltung, Musikauswahl), betreffen auch den SUB.

### Anbringen der Filzgleiter zur horizontalen Aufstellung

Für den Fall, dass Sie den SUB horizontal auf einem glatten Boden verwenden möchten, sind vier dauerhaft anzubringende Filzgleiter im Lieferumfang des SONOS SUB enthalten, die Sie an den Ecken des Geräts anbringen können. Wenn Sie den SUB auf einen Teppich legen oder vertikal aufstellen, müssen die Filzgleiter nicht angebracht werden.

**Hinweis:**Die Filzgleiter sind nicht nachstellbar – ein starker Klebstoff hält sie dauerhaft am SUB, sobald Sie sie angebracht haben.

Das Sonos-Logo befindet sich auf der Vorderseite des SUB – die Filzgleiter sollten Sie auf der anderen Seite des Geräts anbringen.

- 1. Legen Sie den SUB mit dem Sonos-Logo nach unten auf einen Teppich oder auf die Filzverpackung des SUB.
- 2. Setzen Sie die beiliegende Schablone auf eine Ecke des Geräts und falten Sie die Laschen über die Kante.

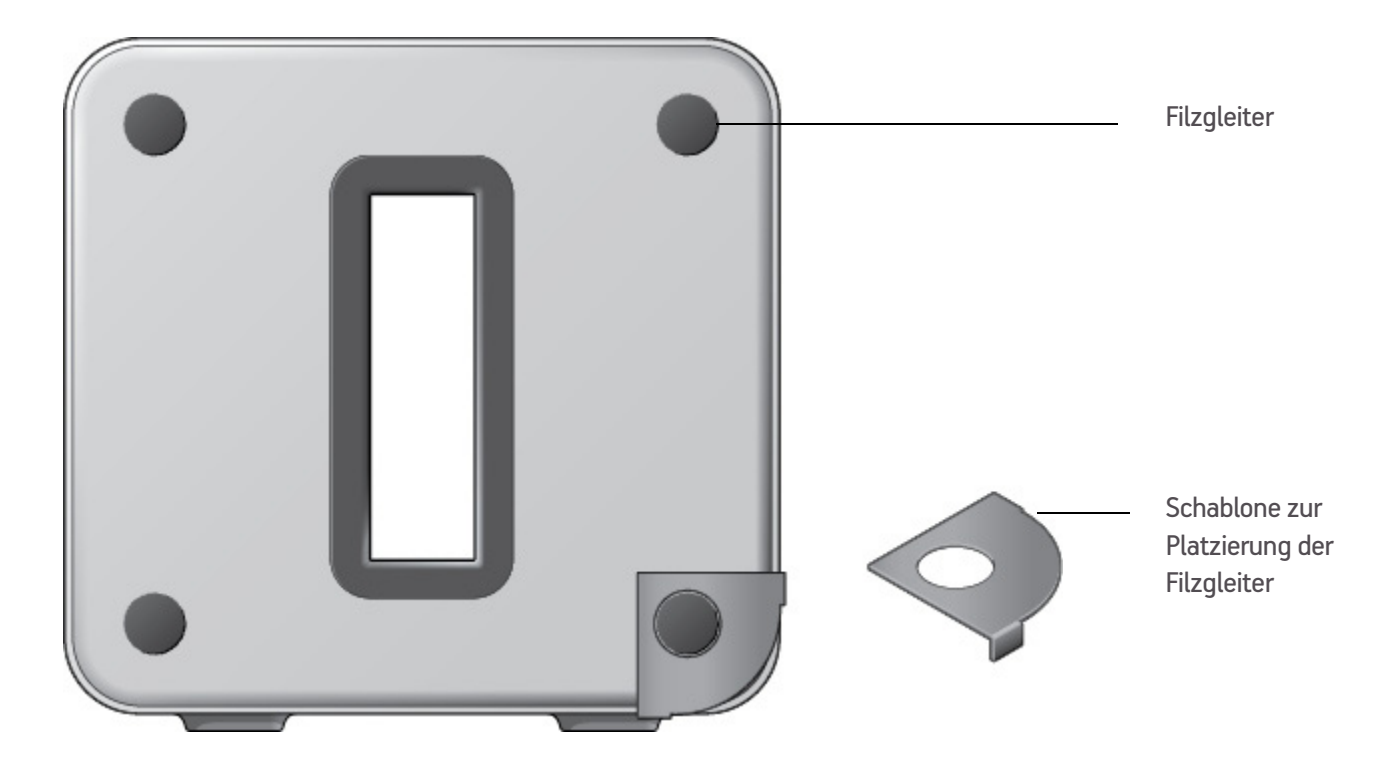

- 3. Entfernen Sie die Folie von einem der Gleiter.
- 4. Drücken Sie den Filzgleiter (mit der Klebeseite nach unten) innerhalb der kreisförmigen Aussparung der Schablone auf das Gerät.
- 5. Wiederholen Sie diesen Vorgang für die übrigen drei Ecken.

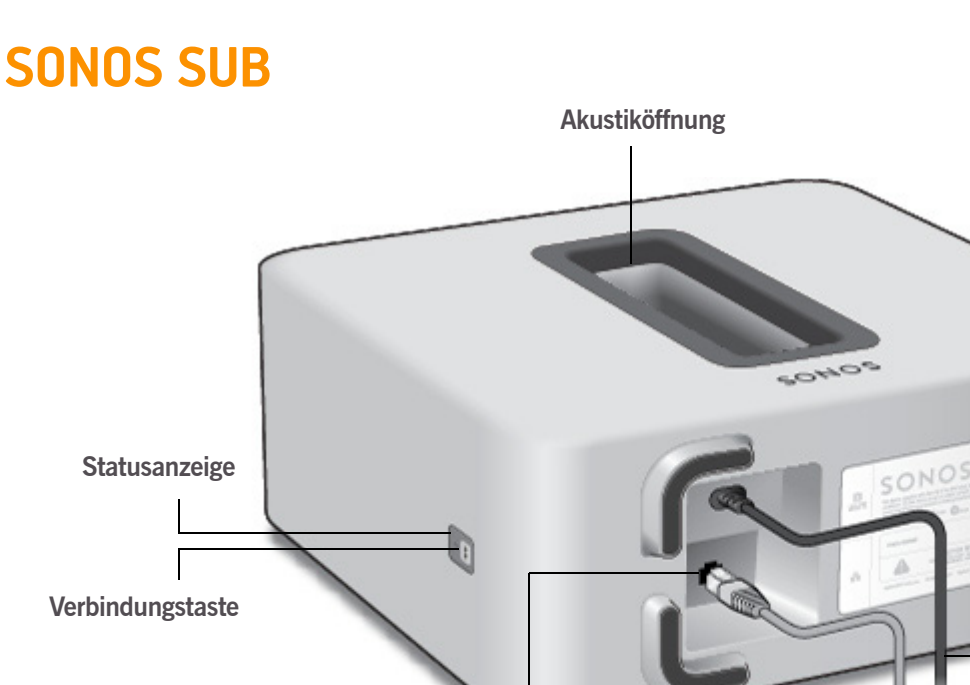

**Ethernet-Port** Stromversorgung Drücken Sie die Verbindungstaste, um den SUB mit dem Sonos Wireless HiFi System zu Verbindungstaste verbinden. Die Oberseite der Akustiköffnung ist als Griff verstärkt, damit Sie den SUB anheben Akustiköffnung können. SUB-Platzierung: Stellen Sie sicher, dass mindestens eine Seite der Öffnung nicht verdeckt wird. Wenn Sie ihn vertikal an einer Wand aufstellen, blockieren Sie nicht die Vorderseite der Öffnung. Wenn Sie den SUB horizontal auf dem Boden aufstellen, lassen Sie die Oberseite frei. Der SUB-Status wird durch LED angezeigt. SUB-Statusanzeige • Weitere Informationen zu diesem Thema finden Sie unter "Erläuterungen zur LED" auf Seite 10. Ethernet-Port Schließen Sie den SUB über ein Ethernet-Kabel an Ihr Heimnetzwerk an. Wechselstromeingang Verwenden Sie das mitgelieferte Netzkabel zum Anschließen der Komponente an eine Steckdose. Achten Sie darauf, dass das Netzteil für Ihr Land geeignet ist. Stecken Sie

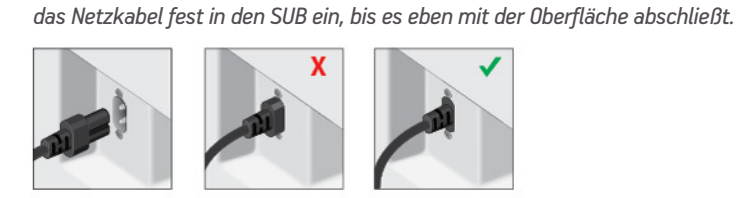

# SUB-Einstellungen

Die SUB-Einstellungen werden während des anfänglichen Setup-Vorgangs festgelegt. Wenn Sie Änderungen vornehmen möchten, befolgen Sie die nachfolgenden Schritte, um festzulegen, wie der SUB mit der zugehörigen Sonos-Komponente oder dem Stereopaar funktioniert.

### Ändern der SUB-Einstellungen

### Unter Verwendung eines Sonos Handheld-Controllers:

- 1. Wählen Sie Einstellungen -> Raumeinstellungen.
- 2. Wählen Sie den Raum aus, der mit dem SONOS SUB verbunden ist. Er wird als *Raum (+SUB)* im Menü **Raumeinstellungen** angezeigt.
- 3. Wählen Sie Erweiterte Audioeinstellungen-> SUB-Einstellungen.
- 4. Wählen Sie eine der folgenden Optionen:
  - SUB: Wählen Sie Ein oder Aus, um den Ton des SUB ein- oder auszuschalten.
  - **SUB-Pegeleinstellung**: Stellen Sie den SUB mit dem Schieberegler lauter bzw. leiser. (Mithilfe dieser Einstellung können Sie den Subwoofer-Pegel an den Pegel Ihrer Hauptlautsprecher anpassen.)
  - Platzierungseinstellung (Phase): Wählen Sie Ein oder Aus.
  - Anpassung der Lautsprechergröße (Crossover): Diese Einstellung wird nur angezeigt, wenn der SUB mit einem CONNECT: AMP (ZonePlayer 120) oder ZonePlayer 100 verbunden ist. Unter folgenden Umständen sollten Sie eventuell eine andere Einstellung aus der Liste auswählen:
    - Die Hauptlautsprecher klingen bei hoher Lautstärke verzerrt durch die Einstellung einer kleineren Lautsprechergröße kann dieses Problem beseitigt werden.
    - Beim Hören von Musik wird Ihre Aufmerksamkeit auf den Standort des SUB gelenkt dieses Problem kann durch die Einstellung einer größeren Lautsprechergröße beseitigt werden.

| 1 | Kompakt       | 110 Hz |
|---|---------------|--------|
| 2 |               | 100 Hz |
| 3 |               | 90 Hz  |
| 4 | Regal / Decke | 80 Hz  |
| 5 |               | 70 Hz  |
| 6 | Boden         | 60 Hz  |
| 7 |               | 50 Hz  |

### Verwenden des Sonos Controllers für Mac oder PC

- 1. Wählen Sie Verwalten -> Einstellungen (PC) oder Sonos -> Einstellungen (Mac).
- 2. Wählen Sie Raumeinstellungen.
- Wählen Sie den Raum aus, der mit dem SONOS SUB verbunden ist. Er wird als Raum (+SUB) im Menü Raumeinstellungen angezeigt.
- 4. Wählen Sie die Registerkarte SUB.
- 5. Wählen Sie eine der folgenden Optionen:
  - SUB: Wählen Sie Ein oder Aus, um den Ton des SUB ein- oder auszuschalten.
  - **SUB-Pegeleinstellung**: Stellen Sie den SUB mit dem Schieberegler lauter bzw. leiser. (Mithilfe dieser Einstellung können Sie den Subwoofer-Pegel an den Pegel Ihrer Hauptlautsprecher anpassen.)
  - Platzierungseinstellung (Phase): Wählen Sie Ein oder Aus.
  - Anpassung der Lautsprechergröße (Crossover): Diese Einstellung wird nur angezeigt, wenn der SUB mit einem CONNECT:AMP (ZonePlayer 120) oder ZonePlayer 100 verbunden ist. Unter folgenden Umständen sollten Sie eventuell eine andere Einstellung aus der Dropdown-Liste auswählen:
    - Die Hauptlautsprecher klingen bei hoher Lautstärke verzerrt durch die Einstellung einer kleineren Lautsprechergröße kann dieses Problem beseitigt werden.
    - Beim Hören von Musik wird Ihre Aufmerksamkeit auf den Standort des SUB gelenkt dieses Problem kann durch die Einstellung einer größeren Lautsprechergröße beseitigt werden.

| 1 | Kompakt       | 110 Hz |
|---|---------------|--------|
| 2 |               | 100 Hz |
| 3 |               | 90 Hz  |
| 4 | Regal / Decke | 80 Hz  |
| 5 |               | 70 Hz  |
| 6 | Boden         | 60 Hz  |
| 7 |               | 50 Hz  |

### Neukalibrieren des SUB

Nach der ersten Einrichtung möchten Sie möglicherweise Anpassungen vornehmen, um die Leistung Ihres SUB zu optimieren. Wenn Sie den SUB an eine andere Stelle verschieben, neue Lautsprecher kaufen oder einfach den Klang justieren möchten, befolgen Sie die unten stehenden Schritte zum erneuten Kalibrieren des SUB.

#### Verwenden eines Sonos Handheld-Controllers:

- 1. Wählen Sie Einstellungen -> Raumeinstellungen.
- 2. Wählen Sie den Raum aus, der mit dem SONOS SUB verbunden ist. Er wird als *Raum* (+SUB) im Menü **Raumeinstellungen** angezeigt.

- 3. Wählen Sie Erweiterte Audioeinstellungen -> SUB neu kalibrieren.
- 4. Folgen Sie den Anweisungen, um die Leistung Ihres SUB zu optimieren:
  - Wählen Sie die Größe Ihrer Stereolautsprecher aus (nur CONNECT: AMP oder ZP100).
  - Drücken Sie die Wiedergabetaste , um die Lautstärke von zwei Testklängen, A und B, zu vergleichen. Wählen Sie anschließend Kein Unterschied, A ist lauter oder B ist lauter.
  - Drücken Sie die Wiedergabetaste , um einen Testklang zu hören, und wählen Sie anschließend den von Ihnen bevorzugten Pegel aus.

### Verwenden des Sonos Controllers für Mac oder PC

- 1. Wählen Sie Verwalten -> Einstellungen (PC) oder Sonos -> Einstellungen (Mac).
- 2. Wählen Sie Raumeinstellungen.
- 3. Wählen Sie den Raum aus, der mit dem SONOS SUB verbunden ist. Er wird als *Raum* (+SUB) im Menü **Raumeinstellungen** angezeigt.
- 4. Wählen Sie die Registerkarte Basis und anschließend die Option SUB neu kalibrieren aus.
- 5. Folgen Sie den Anweisungen, um die Leistung Ihres SUB zu optimieren:
  - Wählen Sie die Größe Ihrer Stereolautsprecher aus (nur CONNECT: AMP oder ZP100).
  - Drücken Sie die Wiedergabetaste , um die Lautstärke von zwei Testklängen, A und B, zu vergleichen. Wählen Sie anschließend Kein Unterschied, A ist lauter oder B ist lauter.
  - Drücken Sie die Wiedergabetaste , um einen Testklang zu hören, und wählen Sie anschließend den von Ihnen bevorzugten Pegel aus.

## Ändern der Raumverknüpfung des SUB

Sie können den SUB leicht mit einem anderen Sonos-Player verbinden (CONNECT:AMP, PLAY:3, PLAY:5 oder ZP100).

Wenn Sie den SUB in einen neuen Raum verschieben, entfernen Sie zunächst das Netzkabel, stellen Sie den SUB in einem anderen Raum auf, und verbinden Sie ihn erneut mit der Stromversorgung. Die Statusleuchte auf der Seite des SUB beginnt zu blinken. Sobald sie konstant leuchtet, können Sie fortfahren.

### Verwenden eines Sonos Handheld-Controllers:

- 1. Wählen Sie Einstellungen -> Raumeinstellungen.
- Wählen Sie den Raum aus, der derzeit mit dem SONOS SUB verbunden ist. Er wird als Raum (+SUB) im Menü Raumeinstellungen angezeigt.
- 3. Wählen Sie SUB entfernen.
- 4. Wählen Sie eine der folgenden Einstellungen:
  - Wenn Sie den SUB mit einem anderen Sonos-Player verknüpfen möchten, wählen Sie **Raum für SUB auswählen** und anschließend einen anderen Raum.
  - Wenn Sie den SUB jetzt nicht verwenden möchten, wählen Sie SUB nicht verwenden. Er wird im Menü Räume als SUB

(nicht verwendet) angezeigt, bis Sie ihn auswählen und mit einem anderen Sonos-Player verknüpfen.

### Verwenden des Sonos Controllers für Mac oder PC

- 1. Wählen Sie Verwalten -> Einstellungen (PC) oder Sonos -> Einstellungen (Mac).
- 2. Wählen Sie Raumeinstellungen.
- 3. Wählen Sie den Raum aus, der mit dem SONOS SUB verbunden ist. Er wird als *Raum* (+SUB) im Menü **Raumeinstellungen** angezeigt.
- 4. Wählen Sie auf der Registerkarte Basis die Option SUB entfernen aus.
- 5. Wählen Sie eine der folgenden Einstellungen:
  - Wenn Sie den SUB mit einem anderen Sonos-Player verknüpfen möchten, wählen Sie Raum für SUB auswählen und anschließend einen anderen Raum.
  - Wenn Sie den SUB jetzt nicht verwenden möchten, wählen Sie SUB nicht verwenden. Er wird im Menü Räume als SUB (nicht verwendet) angezeigt, bis Sie ihn auswählen und mit einem anderen Sonos-Player verknüpfen.

### Grundlegende Problembehandlung

**Warnung:** Unter keinen Umständen sollte das System von jemand anderem repariert werden als von einem autorisierten Sonos-Reparaturcenter, da in diesem Fall jegliche Garantieansprüche erlöschen. Weitere Informationen erhalten Sie vom Sonos-Kundendienst. Öffnen Sie keinesfalls das System, da das Risiko eines Stromschlags besteht.

Wenn ein Problem auftritt, können Sie die nachfolgend aufgeführten Vorschläge zur Problembehandlung ausprobieren. Wenn das Problem durch keinen dieser Vorschläge gelöst werden kann oder wenn Sie nicht sicher sind, wie Sie vorgehen sollten, wenden Sie sich bitte an den Sonos Kundendienst, wir sind Ihnen gerne behilflich.

- Website
  - Besuchen Sie unsere Website unter www.sonos.com/support. Über diese Seite greifen Sie auf Benutzerforen oder eine Liste mit häufig gestellten Fragen zu und haben die Möglichkeit, selbst eine Frage zu stellen oder Unterstützung anzufordern.
- E-Mail: support@sonos.com

### SUB wird beim Setup nicht erkannt

- Haben Sie Sonos erlaubt, nach Updates zu suchen? Für den SONOS SUB ist die Software-Version 3.8 oder höher erforderlich.
- Ist das Stromkabel richtig eingesteckt? Das Stromkabel muss fest in die Buchse eingesteckt werden, sodass sie eben mit der Rückseite des Geräts abschließt.
- Falls diese beiden Probleme nicht zutreffen, verhindert möglicherweise ein Netzwerk- oder Firewall-Problem die Verbindung des SUB mit Ihrem Sonos-System. *Stellen Sie die Sonos-Komponenten näher zusammen.*

# Erläuterungen zur LED

| SUB-Statusanzeige                       | Status                                                   | Zusätzliche Informationen                                                                                                    |
|-----------------------------------------|----------------------------------------------------------|----------------------------------------------------------------------------------------------------|
| Konstant weiß                           | Eingeschaltet und mit<br>einem Sonos-Player<br>verbunden | Wenn die weiße Statusanzeige des verknüpften Sonos-Players<br>ausgeschaltet ist, ist auch die Anzeige des SUB ausgeschaltet.                                                                                                    |
| Konstant grün                           | Stumm                                                    |                                                                                                    |
| Blinkend weiß                           | Startvorgang                                             |                                                                                                    |
| Blinkend grün                           | SUB-Audio ist<br>ausgeschaltet                           | SUB-Audio wurde deaktiviert. Weitere Informationen zu diesem Thema finden Sie unter "SUB-Einstellungen" auf Seite 6.                                                                                                    |
| Abwechselnd weiß und grün<br>blinkend   | Nicht mit einem Sonos-<br>Player verbunden               |                                                                                                    |
| Blinkend orange                         | Warnmodus                                                | <ul> <li>Der SUB hat eine Fehlerbedingung ermittelt und verringert die Lautstärke auf 75%.</li> <li>Vergewissern Sie sich, dass das Belüftungssystem nicht blockiert ist</li> <li>Prüfen Sie den Lautsprecher auf einen Kurzschluss</li> <li>Prüfen Sie die Raumtemperatur und stellen Sie sicher, dass sie unter 40° C liegt</li> <li>Wenn der SUB direkter Sonnenbestrahlung ausgesetzt ist, sorgen Sie für Schatten</li> <li>Schalten Sie die Sonos-Komponente stumm, und heben Sie die Stummschaltung wieder auf</li> <li>Ziehen Sie das Netzkabel für einige Minuten ab, damit sich der SUB abkühlen kann</li> </ul> |
| Abwechselnd orange und weiß<br>blinkend | Fehlermodus                                              | Wenn die Fehlerbedingung (siehe oben) weiter besteht, wird die Sonos-<br>Komponente automatisch stummgeschaltet, um eine Beschädigung des<br>Geräts zu vermeiden.                                                                                                    |

## Wichtige Sicherheitsinformationen

- 1. Lesen Sie diese Anweisungen.
- 2. Bewahren Sie diese Anweisungen auf.
- 3. Beachten Sie alle Warnungen.
- 4. Befolgen Sie alle Anweisungen.
- 5. Verwenden Sie das Gerät nicht in der Nähe von Wasser.
- 6. Reinigen Sie die Geräte nur mit einem trockenen, weichen Tuch. Haushaltsreiniger oder Lösungsmittel können die Oberfläche Ihrer Sonos-Komponenten angreifen.
- Installieren Sie das Produkt nicht in der N\u00e4he von W\u00e4rmequellen, wie z. B. Heizk\u00f6rpern, Warmluftausl\u00e4ssen, \u00f6fen oder anderen Ger\u00e4ten, die W\u00e4rme produzieren.
- 8. Verhindern Sie, dass auf das Netzkabel getreten oder dass es geklemmt wird. Dies gilt insbesondere für Stecker und den Austrittsort der Kabel am Gerät.
- 9. Verwenden Sie ausschließlich die durch den Hersteller spezifizierten Zubehörprodukte.
- 10. Trennen Sie das Gerät bei Gewitter oder längeren Nutzungspausen von der Stromversorgung.
- 11. Lassen Sie alle Wartungsarbeiten von qualifiziertem Sonos-Service-Personal durchführen. Eine Wartung ist erforderlich, wenn das Gerät beschädigt wurde, z. B. bei beschädigten Netzkabeln oder Steckern, wenn Flüssigkeit über dem Produkt verschüttet wurde oder Objekte hineingefallen sind, das Gerät Feuchtigkeit oder Regen ausgesetzt war, nicht ordnungsgemäß funktioniert oder heruntergefallen ist.
- 12. Der Netzstecker sollte gut zugänglich sein, um das Gerät jederzeit von der Stromversorgung trennen zu können.
- 13. Warnung: Setzen Sie das Gerät nicht Regen oder Feuchtigkeit aus, um das Risiko eines Brandes oder Stromschlags zu reduzieren.
- 14. Platzieren Sie keine mit Flüssigkeit gefüllten Behälter, wie z. B. Vasen, auf dem Gerät, um es vor Spritzwasser zu schützen.

**Achtung:** Setzen oder stellen Sie sich nicht auf den SUB. Er könnte umkippen und Verletzungen verursachen.

Produkthandbuch